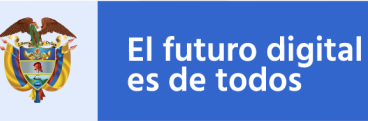

# Instalación de Visual Studio Code

Ing. Luis Guillermo Molero Suárez

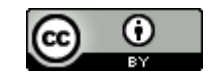

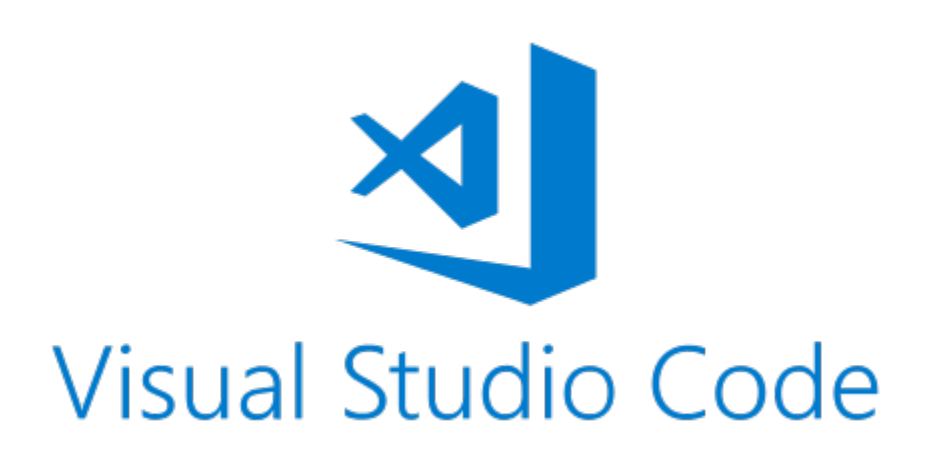

## Instalación de Visual Studio Code

Para instalar VSC, primero diríjase a su página para descargar el software de instalación, disponible en:

https://code.visualstudio.com/download

Una vez en la página de descarga, diríjase al final de esta donde encontrará los siguientes tipos de descarga. Para ello seleccione el "Instalador del sistema" de "64 bits" ó "32 bits" según su sistema:

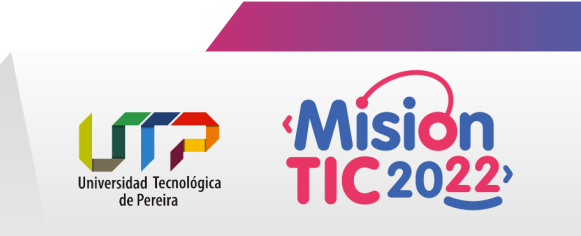

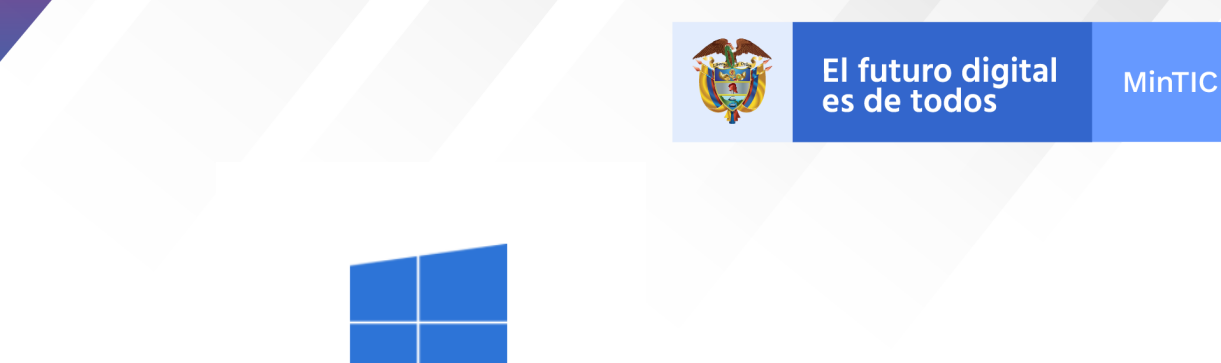

| עניע עני<br>Windov                         | e <b>ntanas</b><br>vs 7, 8, 10 |
|--------------------------------------------|--------------------------------|
| Instalador de<br>usuario                   | 64 bits 32 bits BRAZO          |
| Instalador del<br>sistema<br>Código Postal | 64 bits 32 bits BRAZO          |

#### Nota

Las diferencias básicas entre las dos es que la versión del sistema se instala en el sistema de archivos como cualquier otra aplicación. La instalación del usuario es básicamente una versión de un solo clic (o instalador web) que se instala en la carpeta Usuario de la máquina.

Una vez descargada su versión de VSC, proceda con su instalación:

1.- Acepte el "Acuerdo de licencia"

| 🗙 Instalar - Microsoft Visual Studio Code                                                                                                    | -                                           |               | ×      |  |
|----------------------------------------------------------------------------------------------------|---------------------------------------------|---------------|--------|--|
| Acuerdo de Licencia<br>Es importante que lea la siguiente información antes de continuar.                                                                                                    |                                             |               | ×      |  |
| Por favor, lea el siguiente acuerdo de licencia. Debe aceptar las cláusulas de este a<br>continuar con la instalación.                                                                          | icuerdo ant                                 | tes de        |        |  |
| Esta licencia se aplica al producto Visual Studio Code. El cóc<br>para Visual Studio Code está disponible en<br>https://github.com/Microsoft/vscode según el acuerdo de lice                    | ligo fuer<br>encia de                       | nte<br>el MIT | ^      |  |
| en https://github.com/microsoff/vscoae/biop/master/LICENS<br>Encontrará información adicional sobre licencias en nuestras<br>frecuentes en <u>https://code.visualstudio.com/docs/supporting</u> | <u>e.txt</u> .<br>; pregun<br><u>/faq</u> . | itas          |        |  |
| TÉRMINOS DE LICENCIA DEL SOFTWARE<br>MICROSOFT                                                                                                    | DE                                          |               |        |  |
| Acepto el acuerdo No acepto el acuerdo                                                                                                    |                                             |               | •      |  |
| Sig                                                                                                    | juiente >                                   | Car           | ncelar |  |

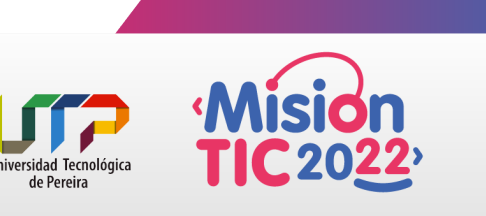

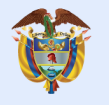

2.- Mantenga la ruta de instalación por defecto:

| 🗙 Instalar - Microsoft Visual Studio Code                                    |                         | _          |        | ×    |
|------------------------------------------------------------------------------|-------------------------|------------|--------|------|
| Seleccione la Carpeta de Destino                                             |                         |            |        |      |
| ¿Dónde debe instalarse Visual Studio Code?                                   |                         |            |        | X    |
| El programa instalará Visual Studio Code en la siguient                      | te carpeta.             |            |        |      |
| Para continuar, haga clic en Siguiente. Si desea seleccionar un<br>Examinar. | a carpeta diferente, ha | ga clic er | n      |      |
| C:\Program Files\Microsoft VS Code                                           |                         | Ex         | aminar | 1    |
|                                                                              |                         |            |        |      |
|                                                                              |                         |            |        |      |
|                                                                              |                         |            |        |      |
|                                                                              |                         |            |        |      |
|                                                                              |                         |            |        |      |
|                                                                              |                         |            |        |      |
|                                                                              |                         |            |        |      |
|                                                                              |                         |            |        |      |
| Se requieren al menos 294,3 MB de espacio libre en el disco.                 |                         |            |        |      |
|                                                                              | < Atrás Siguie          | ente >     | Cano   | elar |
|                                                                              | Circo Sigue             |            | Cunc   | Ciui |

3.- Mantenga la carpeta de "Visual Studio Code" por defecto:

| 🔀 Instalar - Microsoft Visual Studio Code                                                          | -          |             | ×    |
|----------------------------------------------------------------------------------------------------|------------|-------------|------|
| Seleccione la Carpeta del Menú Inicio<br>¿Dónde deben colocarse los accesos directos del programa? |            | :           |      |
| El programa de instalación creará los accesos directos del programa en la<br>Menú Inicio.          | siguiente  | carpeta del |      |
| Para continuar, haga clic en Siguiente. Si desea seleccionar una carpeta distinta, ha              | aga clic e | n Examinar. |      |
| Visual Studio Code                                                                                 |            | Examinar    |      |
|                                                                                                    |            |             |      |
|                                                                                                    |            |             |      |
|                                                                                                    |            |             |      |
|                                                                                                    |            |             |      |
|                                                                                                    |            |             |      |
| No crear una carpeta en el Menú Inicio                                                             |            |             |      |
| < <u>A</u> trás Sig                                                                                | uiente >   | Cano        | elar |

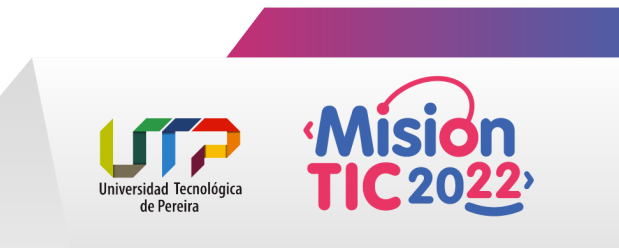

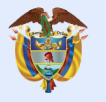

4.- Seleccione todas las "Tareas adicionales":

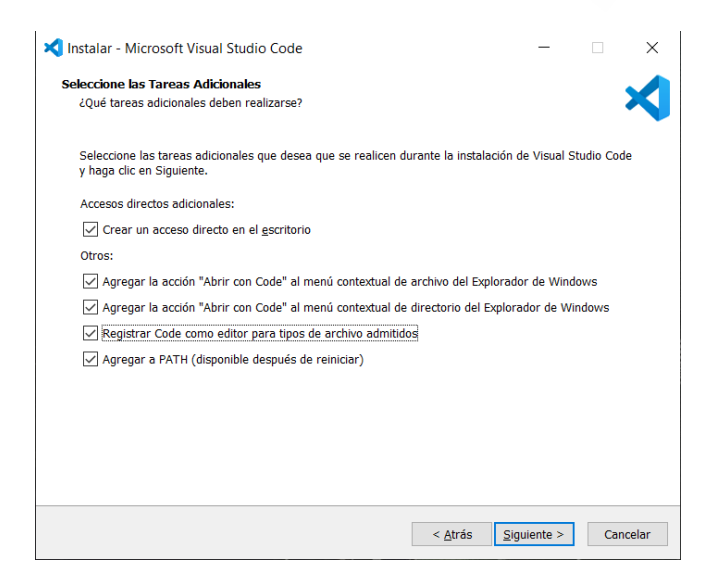

5.- Instale:

| Instalar - Microsoft visual studio Code                                                                                                    |                   |           |   |
|----------------------------------------------------------------------------------------------------|-------------------|-----------|---|
| isto para Instalar                                                                                                    |                   |           |   |
| Ahora el programa está listo para iniciar la instalación de Visual Studio Code                                                                                                    | e en su sistema.  |           |   |
| Haga clic en Instalar para continuar con el proceso o haga clic en Atrás si de<br>alguna configuración.                                                                                                    | esea revisar o ca | mbiar     |   |
| Carpeta de Destino:<br>C:\Program Files\Microsoft VS Code                                                                                                    |                   | '         | ` |
| Carpeta del Menú Inicio:<br>Visual Studio Code                                                                                                    |                   |           |   |
| Tareas Adicionales:                                                                                                    |                   |           |   |
| Accesos directos adicionales:<br>Crear un acceso directo en el escritorio                                                                                                    |                   |           |   |
| Otros:<br>Agregar la acción "Abrir con Code" al monú contextual de archive de                                                                                                    | Evalorador do V   | Vindouro  |   |
| Agregar la action "Abilir con coule al meno contextual de africtimo de<br>Agregar la action" Abirris con Code" al menú contextual de directorio in<br>Registrar Code como editor para tipos de archivo admitidos<br>Agregar a PATH (disponible después de reiniciar) | del Explorador de | e Windows |   |
|                                                                                                    |                   |           | , |
| ٢                                                                                                    |                   | >         |   |
|                                                                                                    |                   |           |   |

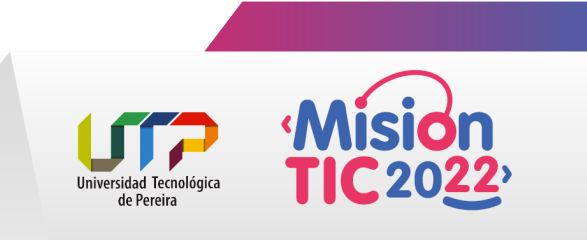

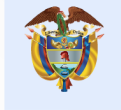

6.- Una vez instalado, diríjase "Extensions" para instalar el paquete en "español" ya que el instalador está en el idioma ingles:

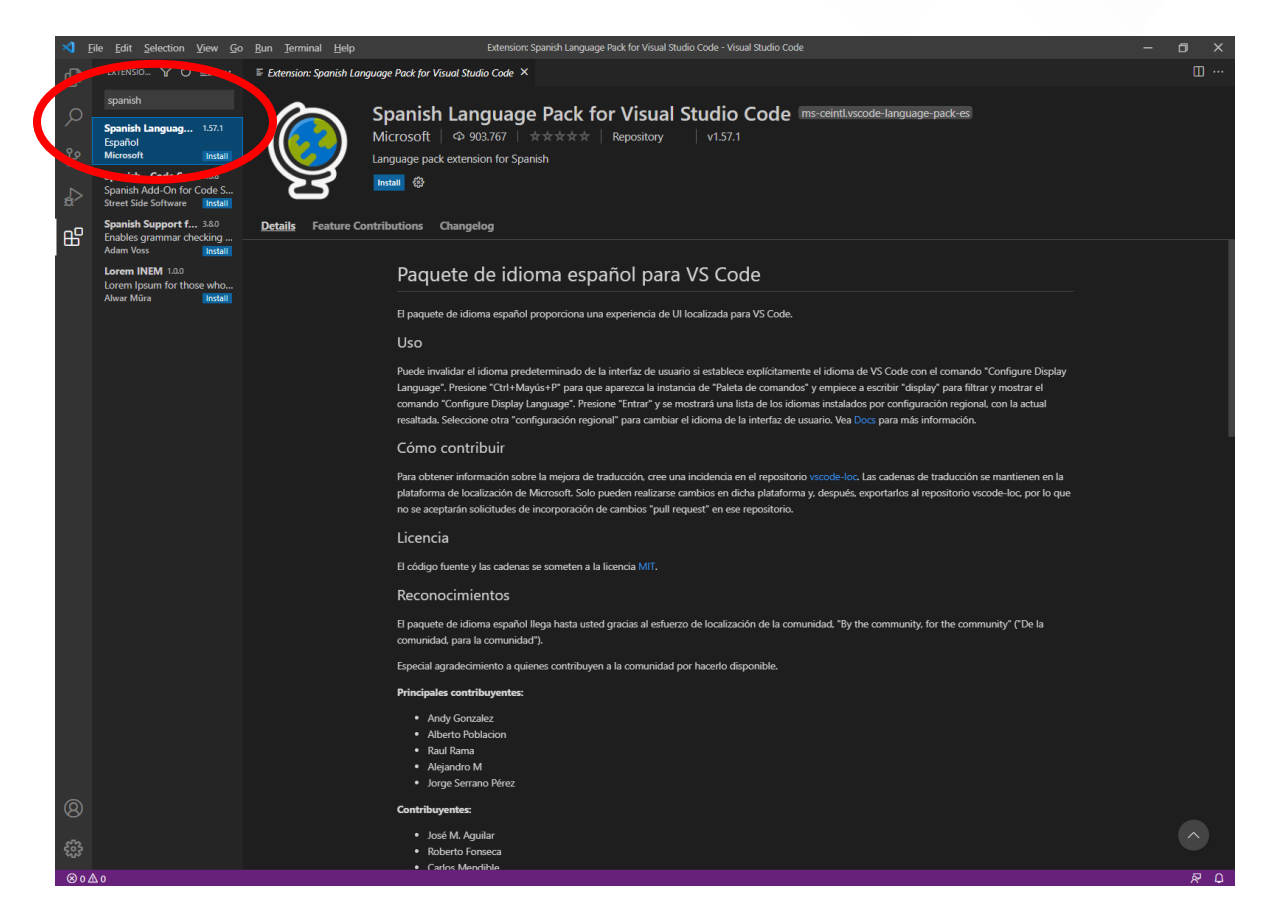

#### Configuración recomendada

Ajuste de palabra: Para ajustar el texto horizontal y no utilizar el scroll.

Menú Ver/

Autoguardado:

- Menú Archivo/Preferencias/Configuración.
  - Files: Auto Save, seleccionar -> afterDelay

Tema de color: Para cambiar el tema de color del editor.

- Paleta de comandos (F1):
  - Buscar Tema:
    - Seleccionar "Preferencias: Tema de color"

Tamaño de fuente:

- Menú Archivo/Preferencias/Configuración.
  - Editor: Font Size: 22 pixeles

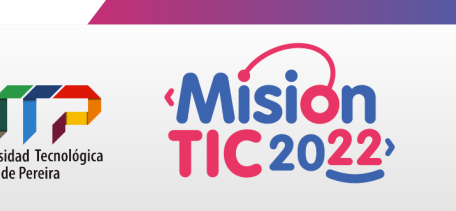

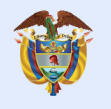

Word Wrap: Controla ajuste de líneas.

- Menú Archivo/Preferencias/Configuración.
  - Editor: Word Wrap -> On.

Admitir terminal GIT:

- Menú Archivo/Preferencias/Configuración;
- Buscar "Terminal"
  - Ubicar "Terminal>Integrated>Automation Shell: Linux.
    - Presionar el enlace "Editar setting.json."
      - Agregar ruta de GIT

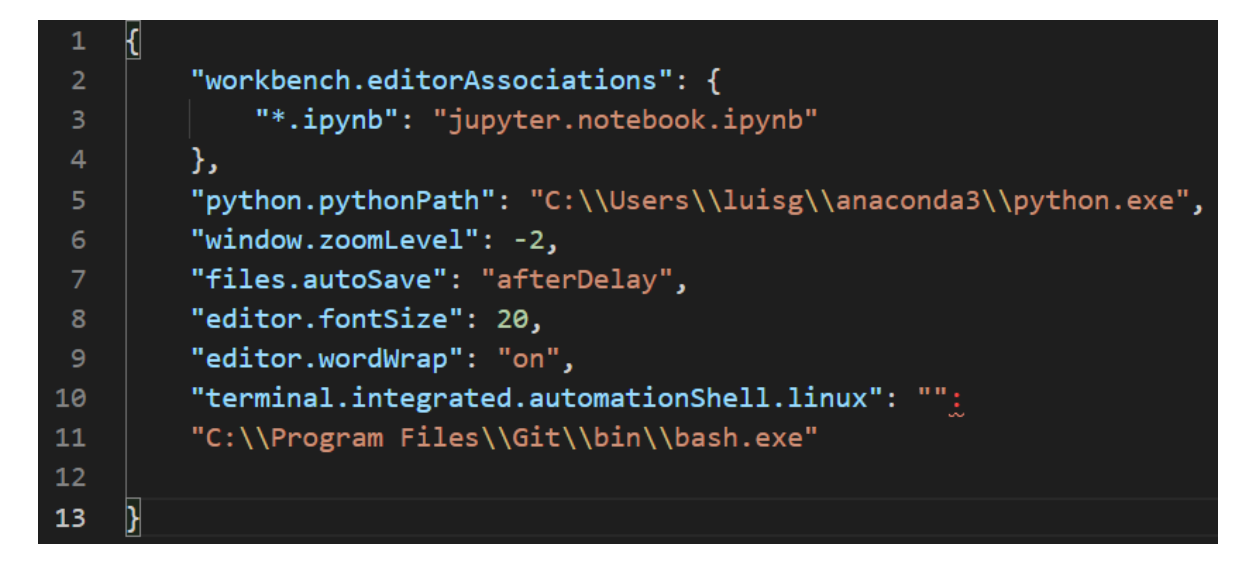

#### Luego, Archivo/Guardar

Activar code desde consola CMD

Estando en VSC, nos vamos a la "paleta de comandos" y tecleamos: >code; seleccionamos

#### **Teclas Abreviadas:**

- F1: Abrir terminal
- Ctrl + P: Permite seleccionar algún proyecto para abrirlo
- Buscar: Ctrl + F
- Reemplazar: Ctrl + H
- Emmet integrado
- Terminal: Ctrl + Ñ

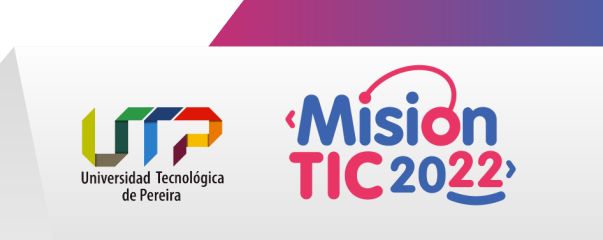

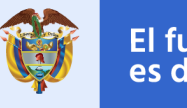

#### **Extensiones recomendadas:**

- Bracket Pair Colorizer: Ubicación de inicio y fin de (), [], {} indentadas
- vscode-icons: Identificación de iconos VSC

### Documentación:

https://code.visualstudio.com/docs/?dv=win64

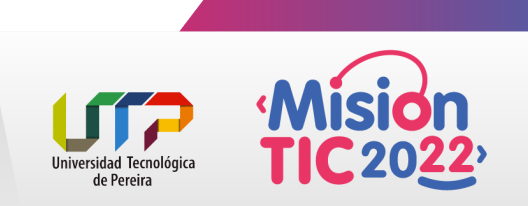